# Héberger une vidéo sur Médiacad

Pour pouvoir l'insérer sur le blog de l'école

#### Connectez-vous sur Pratic+ et sélectionnez le widget Médiacad.

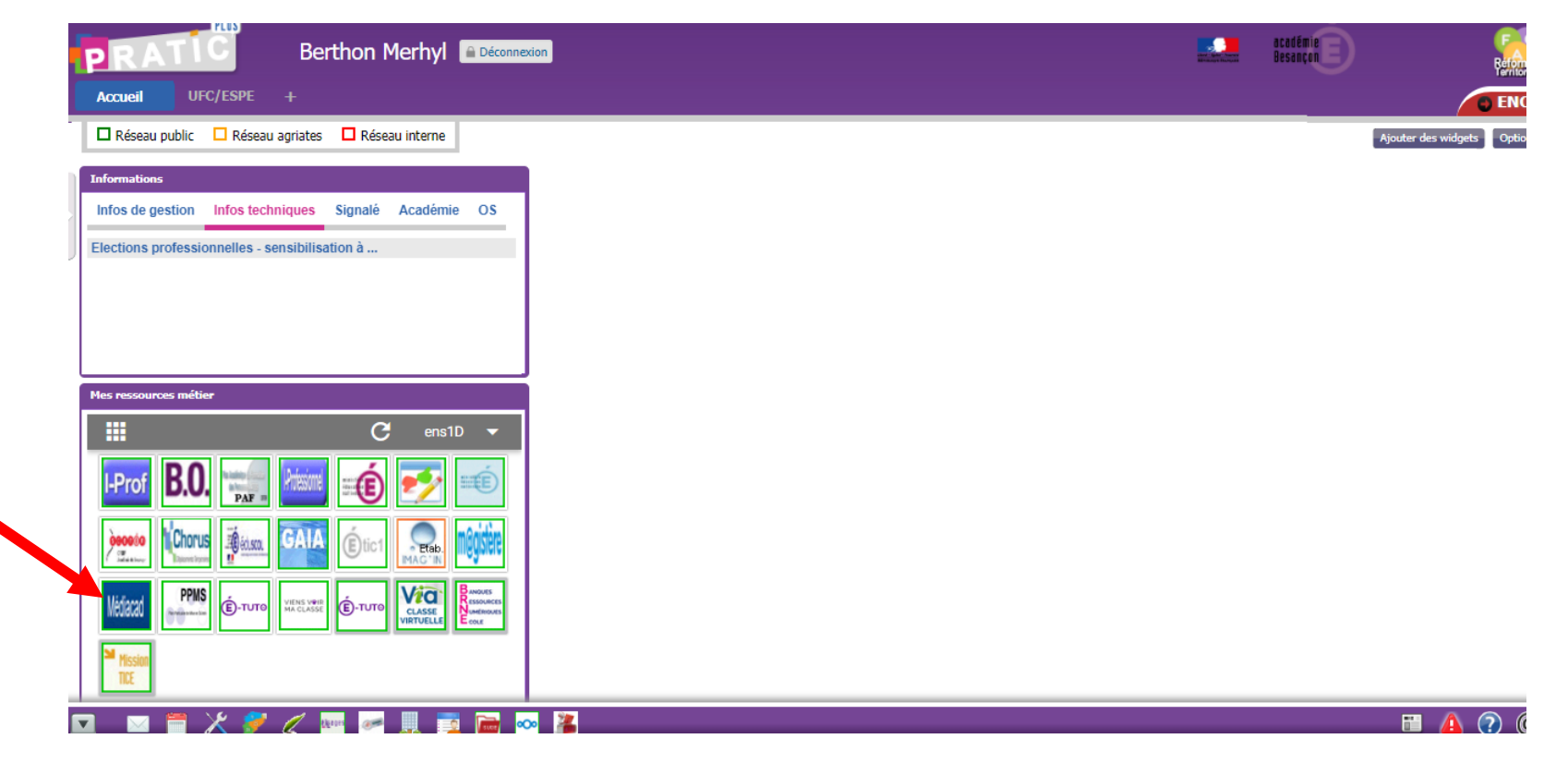

Q

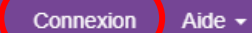

## Médias de la zone publique

| Tri des résultats par date de modificat                                                                                                    |                                                                                               |                                                                                                    |                                                                                                    |
|----------------------------------------------------------------------------------------------------|-----------------------------------------------------------------------------------------------|----------------------------------------------------------------------------------------------------|----------------------------------------------------------------------------------------------------|
| Médias 1 - 8 / 25<br>Tutoriel Framemo<br>Collaborer<br>Remue-méninges<br>Organiser                                                                                               | Tutoriel Framemo<br>Collaborer<br>Remue-méninges<br>Organiser                                 | Journée de lancement du projet de<br>"Maisou Universitaire de l'Éducation "<br>Destinade filosite au leur<br>de protection de avains<br>transmoort                                                                                | Marc Demouse<br>View miner of Participanties<br>inventee die Nature data<br>Destates die Nature data<br>Destates die Nature data |
| <ul> <li>☐ 00:05:42</li> <li>C 15/03/2019</li> <li>Tutoriel Framemo</li> </ul>                                                                                                   | <ul> <li>☐ 00:05:42</li> <li>☐ 15/03/2019</li> <li>Tutoriel Framemo</li> <li>□</li> </ul>     | <ul> <li>■ 00:36:02</li> <li>② 03/10/2017</li> <li>Ouverture de l'école aux lieux de production des savoirs</li> <li>■</li> </ul>                                                                                                 |                                                                                                    |
| Christan Jacob<br>Antonistage of Houses for Buchts Antonio - ANHA<br>Chego the antonio and antonio antonio<br>Outboard analysis of the Antonio<br>December of Annota and Antonio | Émilie Carosin<br>Hanse ar Standard to Nor.<br>Data esta publique at é la Handra              | Ciblum de la journée<br>de lancement du projet de<br>"Nalaion Universitaire de Effocasion"<br>par<br>Monsiesr le Recteur de Tacadémie de<br>Besançon et de la région Bourgopne-<br>Franche Centrit, Chancelier des<br>universitée |                                                                                                    |
|                                                                                                    | <ul> <li>☐ 00:10:29</li> <li>☐ 03/10/2017</li> <li>Emilie Carosin MSHE</li> <li>I≡</li> </ul> | <ul> <li>■ 00:11:34</li> <li>C 03/10/2017</li> <li>Clôture de la journée de lancement<br/>du projet de "Maison Universitaire<br/>de l'Education"</li> <li>■</li> </ul>                                                            |                                                                                                    |

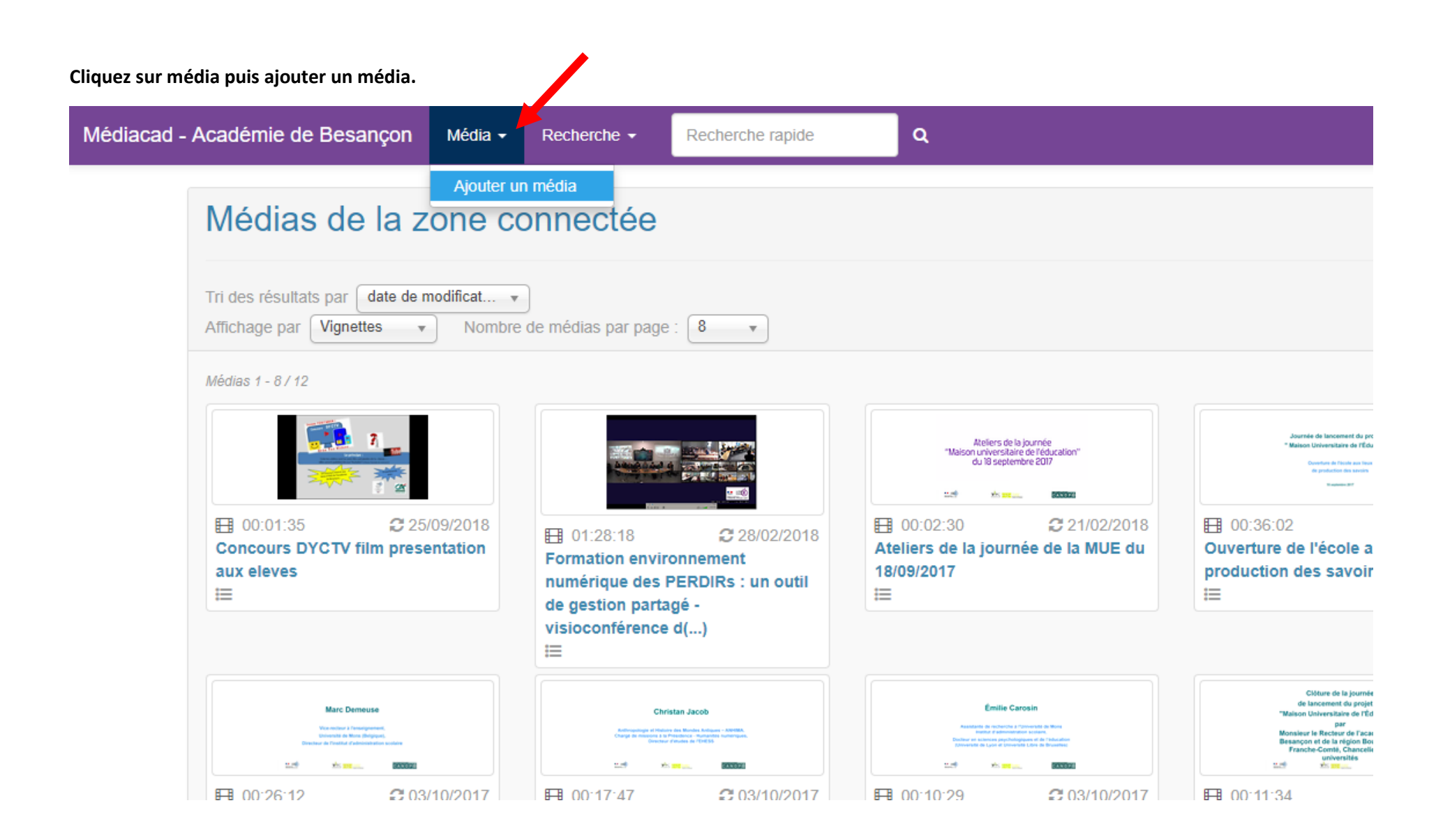

Renseignez seulement le titre, ajoutez votre vidéo puis cliquez sur ajouter ce média.

| Médiacad - Académie de Besanço | n Média <del>-</del>                    | Recherche -                                            | Recherche rapide                                         | Q                                                        | BERTHON Merhyl -                                                                |
|--------------------------------|-----------------------------------------|--------------------------------------------------------|----------------------------------------------------------|----------------------------------------------------------|---------------------------------------------------------------------------------|
|                                |                                         |                                                        |                                                          |                                                          | Quota utilisé : 0 % (0 o / 5 Gio) plus d'infos                                  |
| Ajouter un r                   | nédia                                   |                                                        |                                                          |                                                          |                                                                                 |
| Titre *                        | Knock Knock                             | (                                                      |                                                          |                                                          |                                                                                 |
| Média *                        | Knock Knock.mp<br>Choisissez une vi     | 4<br>déo, un son, une image                            | Parcourir<br>ou un livre numérique.                      | Formats autorisés (maxin                                 | ит : 700 Міо)                                                                   |
| Vignette                       | <br>Si vous ne choisis                  | ssez pas de vignette, ce                               | Parcourir<br>Ile-ci sera générée automatique             | Formats autorisés (maxin<br>ement.                       | num : 4 Mio)                                                                    |
| Fiche pédagogique              | <br>La fiche pédagogi                   | ique n'est visible que pa                              | Parcourir<br>Ir les enseignants et uniquemen             | Formats autorisés (maxin<br>nt si vous partagez ce média | ит : 6 Міо)                                                                     |
|                                | En cliquant sur "A<br>Consultez la char | jouter ce média", vous a<br>te d'utilisation pour dava | attestez que vous respectez les<br>antage de précisions. | s lois et règlements en vigue                            | ur protégeant la vie privée, le droit à l'image et la propriété intellectuelle. |
| * Champ(s) obligatoire(s)      |                                         |                                                        |                                                          |                                                          |                                                                                 |

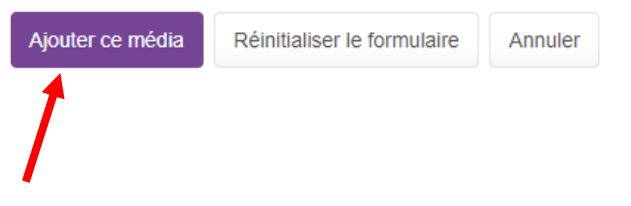

Cette fenêtre de transfert s'affiche :

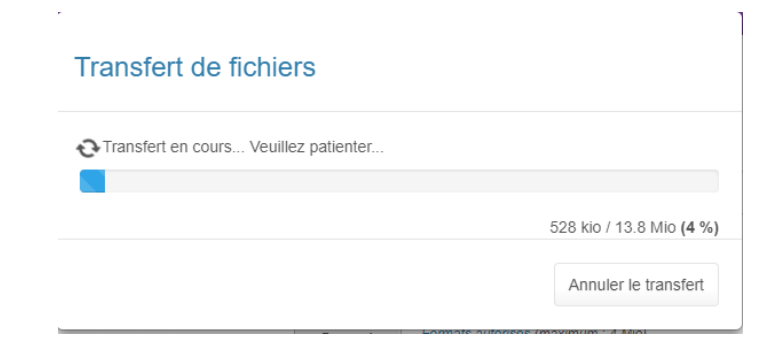

Sélectionnez indexer ce média.

#### Transfert de fichiers

Le transfert s'est terminé avec succès.
Ce média va être converti en un à trois formats standards d'ici quelques minutes. Si vous voulez partager ce média, vous devez l'indexer : vous pouvez l'indexer tout de suite ou le faire ultérieurement.

 Indexer ce média
 Ajouter un nouveau média
 Revenir à l'accueil

Renseignez les catégories obligatoires (avec un astérisque) puis sélectionnez « indexer et partager ce média ».

| Médiacad - Académie de Besançon Média - Recher | che + Recherche rapide Q                                                                                                    |
|------------------------------------------------|----------------------------------------------------------------------------------------------------|
|                                                |                                                                                                    |
| Indexer un                                     | média                                                                                                    |
| Références                                     |                                                                                                    |
| Titre *                                        | Knock Knock                                                                                                    |
| Auteur(s) *                                    | Inconnu                                                                                                    |
|                                                | Indiquez le ou les auteur(s) du média, séparés par des virgules. Graphie à respecter : "Prénom (de) Nom" (exemples : Victor Hugo, Charles de Gaulle). Vous pouvez aussi indiquer<br>"Collectif", "Anonyme" ou "Inconnu". |
| Éditeur                                        |                                                                                                    |
| Collection                                     |                                                                                                    |
| Date de publication                            |                                                                                                    |
|                                                | Format [JJJ/[MM]/AAAA ou format libre (exemples : 14/07/1789, 07/1789, 1789, fin du XVIIIe siècle)                                                                                                    |
| Extrait de                                     | Références du livre, du film dont est extrait ce média.                                                                                                    |
| Source                                         | Où avez-vous trouvé ce média ? Indiquez une url, un lieu                                                                                                    |
| Description                                    |                                                                                                    |
| Genre(s) de média *                            | production pédagogique ×                                                                                                    |
| Langue(s)                                      | Choisissez une ou plusieurs langue(s)                                                                                                    |

| Catégorie(s) *  | 1 Education                                           |
|-----------------|-------------------------------------------------------|
|                 | I Education                                           |
|                 | E 2 Science                                           |
|                 | Gulture                                               |
|                 | 4 Sciences sociales et humaines                       |
|                 | 5 Information et communication                        |
|                 | 🖻 📄 6 Politique,droit et économie                     |
|                 | 🖻 🦳 7 Pays et ensembles de pays                       |
| Discipline(s) * | anglais X                                             |
| Description *   | Vidéo d'animation sur Halloween : chanson knock knock |
|                 |                                                       |
|                 |                                                       |
|                 |                                                       |
|                 |                                                       |
|                 | 947 caractère(s) restant(s)                           |

### Projets et public visé

| Projet(s)                          | Projets éventuels                                                                                                    |  |  |  |
|------------------------------------|----------------------------------------------------------------------------------------------------|--|--|--|
|                                    | Indiquez le ou les projet(s) éventuel(s) dans lequel s'insère ce média, séparés par des virgules : projet interdisciplinaire, expérimentation inter-établissements (exemples : "Atelier<br>Tous différents", "Projet Le Marathon des mots"). |  |  |  |
| Public et droits d'accès           | Choisissez un ou plusieurs public(s) auquel est destiné ce média                                                                                                    |  |  |  |
| pour les partages<br>académiques * | Si vous créez un partage académique pour ce média, ce sont ces personnels et ces élèves qui pourront accéder au média.                                                                                                    |  |  |  |
| * Champ(s) obligatoire(s)          |                                                                                                    |  |  |  |
|                                    | Indexer ce média Indexer puis partager ce média Annuler                                                                                                    |  |  |  |
|                                    |                                                                                                    |  |  |  |

Cliquez sur créer un partage pour un accès sans authentification.

|                     | 0                                                                                                    | Le média a été indexé avec succès.                                                                                                    |
|---------------------|----------------------------------------------------------------------------------------------------|----------------------------------------------------------------------------------------------------|
|                     | Gérer les parta                                                                                                    | ages d'un média                                                                                                    |
| 1                   | Knock Knock                                                                                                    |                                                                                                    |
|                     | Que souhaitez-vous faire ?                                                                                                    |                                                                                                    |
|                     | <ul> <li>Partager ce média avec de:</li> <li>Partager ce média avec qui</li> <li>Permettre l'accès à ce médi</li> <li>Partager ce média avec de:</li> <li>Donner un accès public à ci</li> </ul> | s élèves et / ou des personnels de l'un de vos établissements ?<br>elgues personnels de l'ensemble de l'académie ?<br>ia sans authentification, par exemple depuis le site de l'établissement ou un blog pédagogique ?<br>s catégories d'élèves et / ou de personnels de toute l'académie ?<br>e média (réservé aux médias institutionnels) ?                                                                                                    |
|                     | Revenir au média Revenir                                                                                                    | à l'accueil                                                                                                    |
| Partage<br>authenti | pour un accès san<br>fication                                                                                                    | S Ce partage permet de donner l'accès à ce média sans authentification, par exemple pour l'inclure sur le site web de l'établissement ou sur un blog pédagogique. Le média sera inclu dans les résultats de recherches de tous les membres l'établissement (élèves et personnels).                                                                                                    |
|                     |                                                                                                    | IEN LURE (LURE)                                                                                                    |
| -                   |                                                                                                    | Créer un partage                                                                                                    |
| Partage             | académique                                                                                                    | Ce partage permet de donner l'accès à ce média à des niveaux de classes ou à tous les élèves, à certaines catégories ou à tous les<br>personnels pour l'ensemble de l'académie.<br>• Ce partage est soumis à l'approbation d'un inspecteur. Si aucune réponse n'est donnée avant 15 jours, ce partage sera<br>automatiquement supprimé.<br>• Une fois le partage approuvé, vous perdrez la propriété de ce média ainsi que vos partages éventuels sur ce média.<br>Créer un partage                                                                                                    |
| Partage             | public                                                                                                    | Ce partage permet un accès public au média, c'est-à-dire à tout utilisateur connecté ou non. Ce partage est réservé aux médias<br>institutionnels (politique rectorale, médias produits par l'académie). Si vous souhaitez seulement inclure ce média dans un site Internet,<br>choisissez le "Partage pour un accès sans authentification". Le média sera inclu dans tous les résultats de recherches.<br>O Ce partage est soumis à l'approbation du modérateur académique. Si aucune réponse n'est donnée avant 15 jours, ce partage sera<br>automatiquement supprimé.<br>O Une fois le partage approuvé, vous perdrez la propriété de ce média ainsi que vos partages éventuels sur ce média.<br>Créer un partage |

## Créer un partage pour un accès sans authentification

| Cliquez sur créer ce partage : | Partage pour  |                          |
|--------------------------------|---------------|--------------------------|
|                                | Média         | Knock Knock              |
|                                | Établissement | IEN LURE (LURE)          |
|                                |               | Créer ce partage Annuler |

Retourner sur la page d'accueil de Médiacad puis cliquez sur votre vidéo.

| ulacad - Academie de Desanç | Médias de la zone c                                                                                                    | onnectée                                                        |                                                                                                    |                                                                                                    |
|-----------------------------|----------------------------------------------------------------------------------------------------|-----------------------------------------------------------------|----------------------------------------------------------------------------------------------------|----------------------------------------------------------------------------------------------------|
|                             | Tri des résultats par date de modification<br>Affichage par Vignettes • Nombre                                                                                                    | • e de médias par page : 8 • •                                  |                                                                                                    |                                                                                                    |
| (                           | Médias 1 - 8,742                                                                                                    |                                                                 | O1:28:18                                                                                                    | Ateliers de la journée<br>1 Nation unversitaire de lécation<br>du Bisolamente 2007<br>1 00:02:30 21/02/2018<br>Ateliers de la journée de la MUE du<br>18/09/2017                                                                                                    |
|                             | Appendix de Versienwerd de projet de<br>* "dance Universitation de Officialis"<br>- Appendix de Officialis de<br>- Appendix de State (State State St | Marc Demose<br>Window Provide March 1997                        | Contain Jacob<br>Martin Contain Anno 1997<br>Anno 1997<br>Anno 19 | Entre Canan<br>Ministra de Canan<br>Ministra de Canan |
|                             | ■ 00:36:02 C 03/10/2017<br>Ouverture de l'école aux lieux de<br>production des savoirs                                                                                                    | C 00:26:12 C 03/10/2017<br>Intervention de Marc Demeuse<br>MSHE | O0:17:47                                                                                                    | Corosin MSHE     Emilie Carosin MSHE     E                                                                                                    |

Sélectionnez « liens » et copier le code iframe.

| Médiacad - Académie de Besançon Média - Re | cherche - Recherche rapide Q                                                                       |
|--------------------------------------------|----------------------------------------------------------------------------------------------------|
| Média Liens                                | Indexation Partages Propriétaire Statistiques                                                      |
| Liens vers ce i                            | nédia                                                                                              |
| Permalin                                   | nk https://mediacad.ac-besancon.fr/m/4384                                                          |
| Recherche rapio                            | Je 4384<br>Si vous entrez ce nombre dans la recherche rapide, vous trouverez directement ce média. |
| QRCod                                      |                                                                                                    |
| Intégrer ce mé                             | dia dans un <u>LMS</u> ou dans votre site web                                                      |

Copiez l'un des codes suivants et collez-le dans votre LMS ou dans votre site web pour afficher directement ce média.

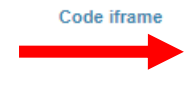

<iframe frameborder="0" width="904" height="530" src="https://mediacad.ac-besancon.fr/m/4384/d/i" webkitAllowFullScreen="true" mo
zallowfullscreen="true" allowFullScreen="true"></iframe><br/><a href="https://mediacad.ac-besancon.fr/m/4384" target="\_blank">Kno
ck Knock</a>

Utilisez ce code si vous avez le droit d'intégrer des balises HTML sur votre site. C'est la meilleure façon d'intégrer ce média : il sera affiché exactement comme dans Médiacad et visible sur tous les navigateurs.

Vous pouvez modifier les attributs width (largeur) et height (hauteur) pour les adapter à votre site.

#### Retourner sur votre blog. Dans ajouter un nouvel article, coller votre lien de vidéo.

| Ajouter un nouvel article                                                                                                    |            |       |   |
|----------------------------------------------------------------------------------------------------|------------|-------|---|
| Events Manager est prêt ! Il est fortement recommandé de lire le Guide de démarrage sur notre site, ainsi que d'aller à la Page des réglages. Masque                                              | r .        |       |   |
| test vidéo                                                                                                    |            |       | D |
| Permalien : http://lure.circo70.ac-besancon.fr/2018/11/19/test-video/ Modifier                                                                                                    |            |       |   |
|                                                                                                    |            |       | 9 |
| b     i     link     b-quote     dei     ins     img     ul     oi     ii     code     Tableau     more     fermer les balises     1                                                              | Visuel     | Texte |   |
| <pre><iframe frameborder="0" height="530" src="https://mediacad.ac-besancon.fr/m/4384/d/i" webkitallowfullscreen="&lt;/pre" width="904"></iframe></pre>                                           | "true"     |       |   |
| <pre>mozallowfullscreen="true" allowFullScreen="true"&gt;<br/>&gt;<a href="https://mediacad.ac-besancon.fr/m/4384" target=" Knock&lt;/a&gt;&lt;/pre&gt;&lt;/td&gt;&lt;td&gt;_blank">Kno</a></pre> | <u>pck</u> |       |   |
|                                                                                                    |            |       |   |

#### Supprimer la partie du texte qui se trouve après ></iframe>

## Ajouter un nouvel article

Events Manager est prêt ! Il est fortement recommandé de lire le Guide de démarrage sur notre site, ainsi que d'aller à la Page des réglages. Masquer

| test vidéo                                                                                                    |         |          |  |
|----------------------------------------------------------------------------------------------------|---------|----------|--|
| Permalien : <u>http://lure.circo70.ac-besancon.fr/2018/11/19/test-video/</u> Modifier                                                                                                    |         |          |  |
| 9 Ajouter un média Add Gallery 🔤 Insert SlideDeck                                                                                                    | ísuel T | exte     |  |
| b <i>i</i> <u>link</u> b-quote <del>del</del> ins img ul ol li code Tableau more fermer les balises 1                                                                                                    |         | $\times$ |  |
| <pre><iframe allowfullscreen="true" frameborder="0" height="530" mozallowfullscreen="true" src="https://mediacad.ac-besancon.fr/m/4384/d/i" webkitallowfullscreen="true" width="904"></iframe><br/>br/&gt;<a a="" href="https://mediacad.ac-besancon.fr/m/4384/d/i" knock<="" webkitallowfullscreen="true"></a></pre> |         |          |  |
|                                                                                                    |         |          |  |

Ouvrir et fermer le texte avec des crochets à la place de < et >

| Ajouter un média Add Gallery SlideDeck                                                                                                    | Visuel | Texte    |
|----------------------------------------------------------------------------------------------------|--------|----------|
| b <i>i</i> <u>link</u> b-quote <del>del</del> ins img ul ol li code Tableau more fermer les balises 1                                                                                                    |        | $\times$ |
| [] frame frameborder="0" width="904" height="530" src="https://mediacad.ac-besancon.fr/m/4384/d/i" webkitAllowFullScreen="true mozallowfullscreen="true" allowFullScreen="true" iframe]</td <td>ue"</td> <td></td> | ue"    |          |

#### Supprimez la balise < avant iframe.

| Ajouter un média       Add Gallery         Insert SlideDeck                                                                                                    | Visuel | Texte    |
|----------------------------------------------------------------------------------------------------|--------|----------|
| Fichier ▼ Modifier ▼ Voir ▼ Insérer ▼ Format ▼ Outils ▼ Tableau ▼                                                                                                    |        |          |
| $B  I  G  \equiv \; \star \; \equiv \; \star \; \equiv \; \pm \; \neq \; \And \; \And \; \blacksquare \; \star \; \land \; \land \; \blacksquare \; \blacksquare \; \blacksquare \; \blacksquare \; \blacksquare \; \blacksquare \; \blacksquare \; \blacksquare$ |        | $\times$ |
| [iframe frameborder="0" width="904" height="530"<br>src="https://mediacad.ac-besancon.fr/m/4384/d/i"<br>webkitAllowFullScreen="true" mozallowfullscreen="true"<br>allowFullScreen="true"> <td></td> <td></td>                                                     |        |          |

#### Enfin, cliquez sur aperçu.

Si la taille de la vidéo ne correspond pas à vos attentes, modifier la taille directement dans le texte de la vidéo (réduire ou augmenter légèrement).

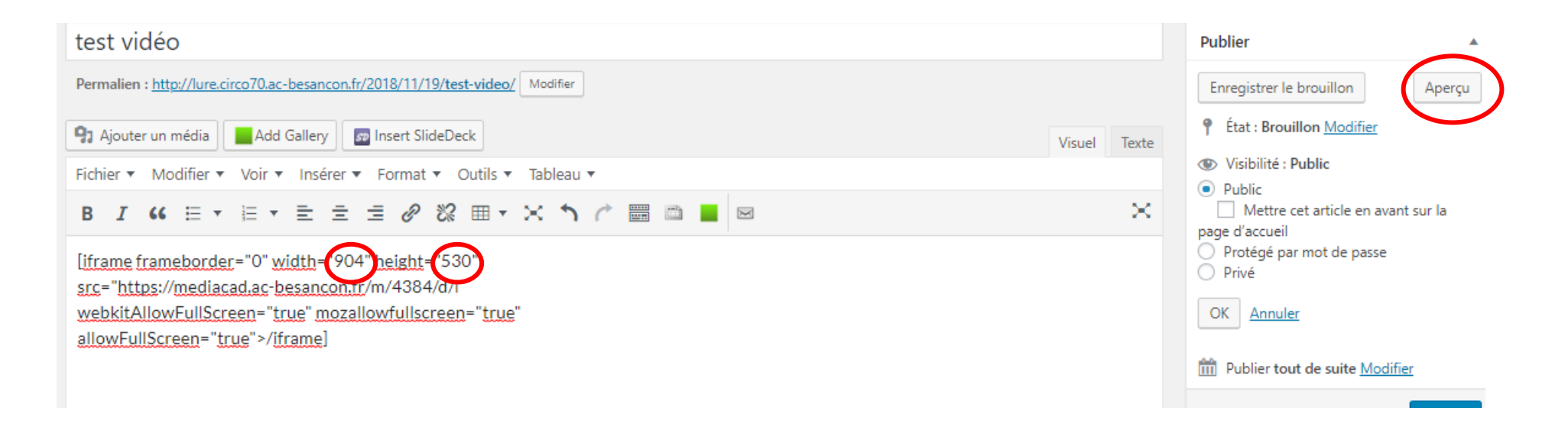